## Mise à jour TNG étape par étape

- 1. Sauvegarder les tables du fichier de la version TNG en cours
- 2. Importer une copie de la sauvegarde des tables dans l'ordinateur
- an 3. Créer un dossier nommé TNG-Sécurité dans l'ordinateur et y importer les fichiers suivants de l'installation TNG en cours sur le serveur :
  - a. admin\_editperson22.php (si ce fichier s'y trouve)
  - b. admin\_updateperson22.php (si ce fichier s'y trouve)
  - c. config.php
  - d. customconfig.php
  - e. importconfig.php
  - logconfig.php f.
  - mapconfig.php g.
  - mmconfig.php h.
  - pedconfig.php i.
  - j. showreport.php
  - k. templateconfig.php
  - tngdblib.php 1.
  - m. tngdblibÅK.php (si ce fichier s'y trouve)
- 4. Aller payer la mise à jour sur le site TNG avec le lien sécurisé reçu par courriel lors du paiement de la licence utilisateur originale en utilisant les codes inclus de sécurité pour se connecter au site TNG de téléchargement.
- 5. Créer un dossier d'importation TNG dans l'ordinateur.
- 6. Se brancher et importer la souche d'installation compressée de la mise à jour nécessaire selon la version TNG en cours dans le dossier d'importation.
- 7. Décompresser la souche d'installation dans le dossier d'importation TNG de l'ordinateur.
- 8. Charger avec Filezilla tous les fichiers du dossier décompressé dans le dossier utilisé sur le serveur.
- 9. Activer sur le serveur le dossier readme.html pour une première installation ou readme123-13x.html pour une mise à jour de la version 12.3 TNG vers la version 13.0 TNG. Suivre scrupuleusement les instructions de mise à jour qui apparaitront à l'écran,
- 10. Une fois la mise à jour terminée, supprimer les fichiers readme et upgrade installés dans le dossier TNG sur le serveur ainsi que les langues et modèles inutiles.
- 11. Important de visiter l'écran administration de la nouvelle installation et de vérifier le paramétrage sécuritaire des fonctionnalités TNG.
- 12. En cas de difficultés techniques, la restauration de la sauvegarde des tables TNG devrait remettre la nouvelle version TNG avec le paramétrage original de la version précédente. Il faudra cependant réviser le paramétrage initial dans l'écran administration en tenant compte des nouvelles fonctionnalités de TNG.

Nota bene : une mise à jour TNG ne peut pas servir à l'installation de TNG sur un serveur. Il faut que TNG soit déjà installé sur le serveur pour pouvoir procéder à la mise à jour. Une nouvelle installation TNG diffère largement des étapes qui précèdent car il faut aussi créer une base de données MySQL sur le serveur pour permettre le fonctionnement optimal de TNG. Cette opération demande d'autres considérations techniques de la part du webmaître.